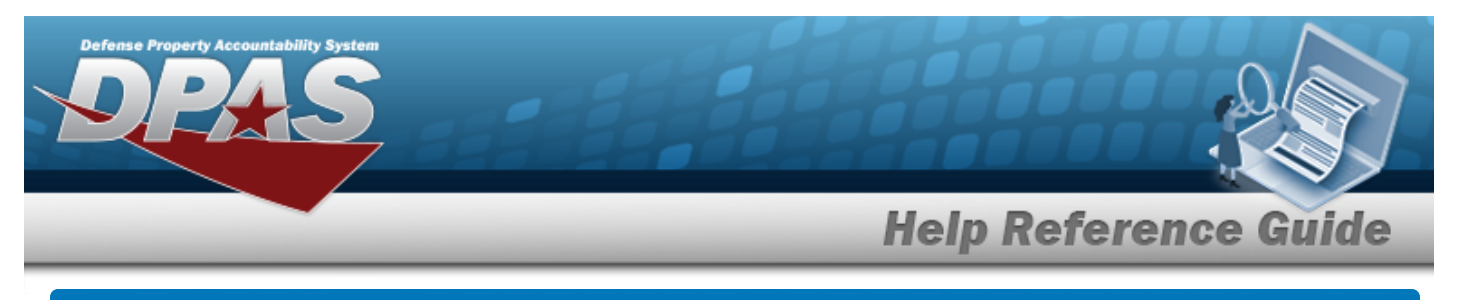

# **Depreciation Scheduler**

## **Overview**

The Property Accountability module Depreciation Scheduler process provides the ability to schedule to process a depreciation on a regular basis, or submit a one-time request to have a depreciation run in the next batch cycle.

## Navigation

Accounting > DEPRN SCHED > Depreciation Scheduler page

## Procedure

### Schedule a Depreciation

Selecting at any point of this procedure removes all revisions and closes the page. **Bold** numbered steps are required.

- **1.** The LAST DEPRN DT automatically populates and is not editable.
- **2.** Use  $\bowtie$  to select the desired Type.

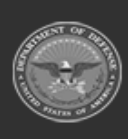

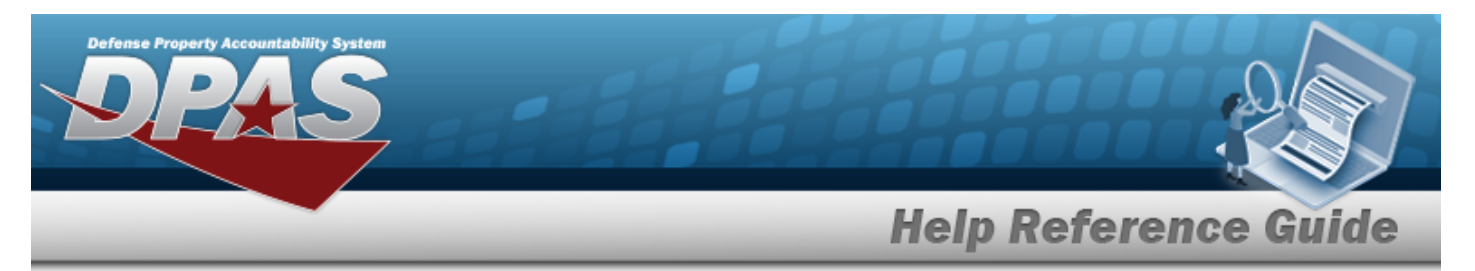

#### **One-Time Depreciation**

| Last Deprn Dt  | 10/31/2022             |   |  |
|----------------|------------------------|---|--|
|                | (                      |   |  |
| *Туре          | One Time               | ~ |  |
| *Next Deprn Dt | 112022                 |   |  |
| *Report Format | Individual UIC Reports | ~ |  |

- **A.** Use **I** to select the NEXT DEPRN DT, or enter the date (MM/DD/YYYY) in the field provided.
- **B.** Use  $\checkmark$  to select the desired Report Format.

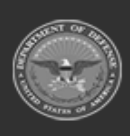

**DPAS Helpdesk 1-844-843-3727** 

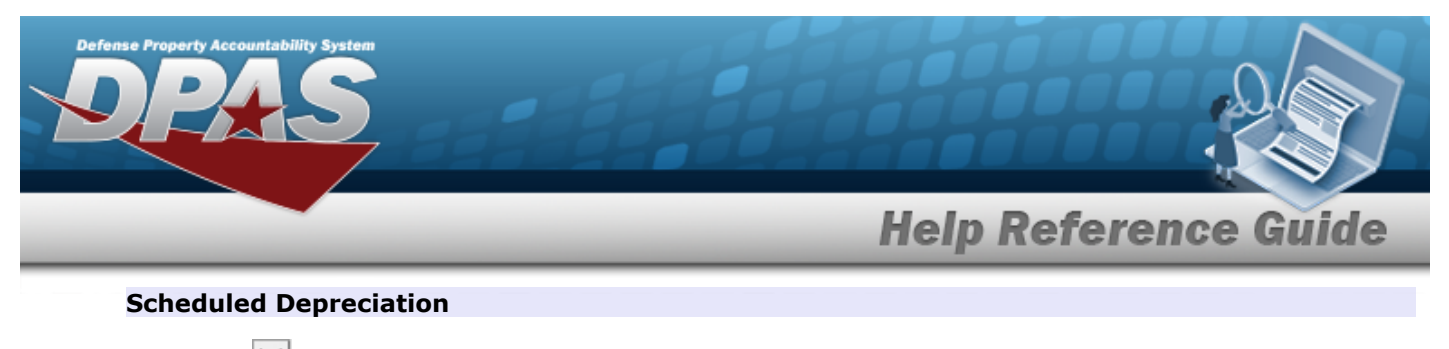

- **A.** Use  $\checkmark$  to select the desired Schedule Time.
  - 20 30

| *Last Deprn Dt | 10/31/2022                 |        |   |
|----------------|----------------------------|--------|---|
| *Туре          | Schedule                   |        |   |
| *Schedule Time | 20-30 🗸                    |        |   |
| *Schedule Day  | 30                         |        |   |
| *Report Format | Individual UIC Reports 🗸 🗸 |        |   |
|                |                            |        |   |
|                |                            | Cancel | U |

- **a.** Enter the Schedule Day in the field provided. *This is a 2 numeric character field.*
- **b.** Use  $\checkmark$  to select the desired Report Format.

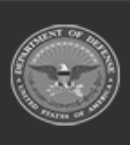

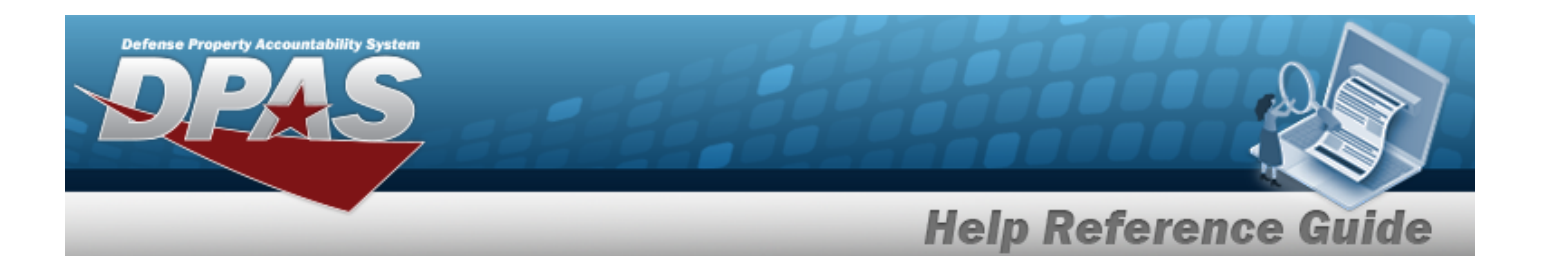

Last

|               | ·                      |          |        |
|---------------|------------------------|----------|--------|
| ast Deprn Dt  | 10/31/2022             |          |        |
| уре           | Schedule               | ~        |        |
| Schedule Time | Last                   | ~        |        |
| Report Format | Individual UIC Reports | ~        |        |
| ort Format    | Individual UIC Reports | <b>~</b> |        |
|               |                        |          | Cancel |

**a.** Use  $\stackrel{\checkmark}{}$  to select the desired Report Format.

#### NA

| *Last Deprn Dt | 10/31/2022             |   |  |
|----------------|------------------------|---|--|
| *Туре          | Schedule               | ~ |  |
| *Schedule Time | NA                     | ~ |  |
| *Report Format | Individual UIC Reports | ~ |  |

**a.** Use  $\stackrel{\checkmark}{}$  to select the desired Report Format.

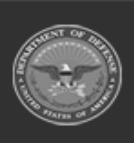

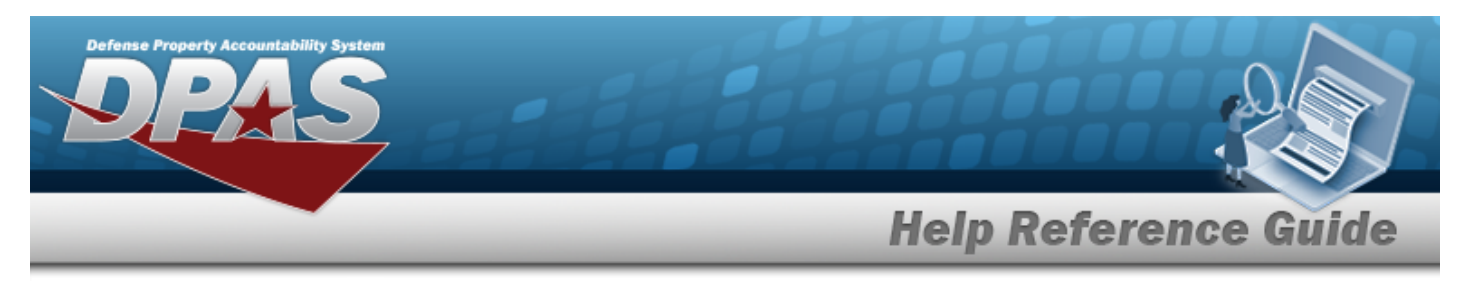

### Manually Scheduled

| *Last Deprn Dt | 10/31/2022             |   |        |       |
|----------------|------------------------|---|--------|-------|
| *Туре          | Schedule               | ~ |        |       |
| *Schedule Time | Manually Scheduled     | ~ |        |       |
| *Schedule Day  | 30                     |   |        |       |
| *Report Format | Individual UIC Reports | ~ |        |       |
|                |                        |   |        |       |
|                |                        |   | Cancel | Updat |

- **b.** Use  $\checkmark$  to select the desired Report Format.
- 3. Select Update . The Depreciation is scheduled.

### Note

The following message displays upon a successful update, "Your Depreciation Schedule Update was successful".

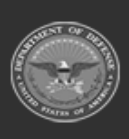

DPAS Helpdesk 1-844-843-3727